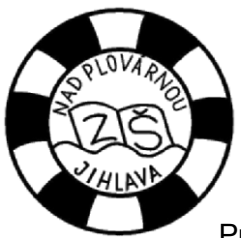

## Základní škola Jihlava, Nad Plovárnou 5

## Zjednodušený návod na aplikaci Školní jídelna – iCanteen

Pro rodiče, kteří mají přístup k internetu, jsme připravili možnost objednávání, odhlašování a kontrolování zvoleného obědu ve školní jídelně. Tuto aplikaci mohou využívat pouze rodiče, kteří zároveň využívají elektronickou žákovskou knížku.

- 1. Aplikace je dostupná na adrese <u>http://strav.nasejidelna.cz/0086</u>. Pro zjednodušení přístupu je vytvořen odkaz na školních webových stránkách. V levé nabídce zvolte odkaz Jídelna a na nové stránce klikněte nahoře na odkaz <u>Přihlášení do školní jídelny.</u>
- Pro přihlášení budete potřebovat Jméno uživatele a Heslo.
  Pro první přihlášení jsou oba údaje shodné. Po přihlášení si můžete heslo libovolně změnit. Jméno uživatele změnit nejde. Vaše přihlašovací údaje obdržíte ve škole.

| u. | Úvod / novinky         |                 |                |   |  |  |  |  |  |  |
|----|------------------------|-----------------|----------------|---|--|--|--|--|--|--|
|    | Kontakt                | Prihlašeni do s | skolni jidelny | ) |  |  |  |  |  |  |
|    | ŠR 2011/2012           |                 |                |   |  |  |  |  |  |  |
|    | Žákovská knížka        | Týden           | 26.9.          |   |  |  |  |  |  |  |
|    | Hlavní nabídka         |                 |                |   |  |  |  |  |  |  |
|    | Dokumenty              | Den             | Polévka        |   |  |  |  |  |  |  |
| о. | Projekty               |                 |                |   |  |  |  |  |  |  |
|    | Galerie                | Dondělí         | Urachová       |   |  |  |  |  |  |  |
|    | Jidelna                | 1 onuen         | Thachova       | ì |  |  |  |  |  |  |
|    | Casopis Plováček       |                 |                | 2 |  |  |  |  |  |  |
|    | Odkazy                 | 50.             | Vývar s        |   |  |  |  |  |  |  |
|    | Dětské dopravní hřiště | Uterý           | fridátovými    |   |  |  |  |  |  |  |
|    | Historie novinek       |                 | nudlemi        |   |  |  |  |  |  |  |
|    | Historie sběru         | Středa          |                |   |  |  |  |  |  |  |
|    | Sponzoři školy         | Stitua          |                |   |  |  |  |  |  |  |
|    | Výuka                  | ×               | Kminová        | f |  |  |  |  |  |  |

3. Po úspěšném přihlášení se zobrazí nabídka obědů na daný den. V pravé části je zobrazen **kalendář**, ve kterém jsou barevně odlišeny jednotlivé dny. Růžové jsou dny, které již proběhly, nebo dny, kdy máte oběd odhlášen. Světle modré dny označují objednaný oběd, tmavě modrý je dnešek.

|                            | č                             | as: 14:   | 27:15   c                     | atum: 19.09.20                     | 11   kredit: 300                  | 00.0 K   | č   uživa  | atel:       |            | výde                    | ejna:       |    |          |
|----------------------------|-------------------------------|-----------|-------------------------------|------------------------------------|-----------------------------------|----------|------------|-------------|------------|-------------------------|-------------|----|----------|
| 1<br>Denní                 | 7<br>Týdenní                  | M         | 31<br>ěsíční                  | ()<br>Objednávky                   | ©<br><u>Nastavení</u>             | Náp      | 0<br>ověda | <u>Info</u> | i)<br>mace | <b>)</b><br>1 <u>60</u> | ل<br>الفsit | ٨  | <b>a</b> |
| ídelníče                   | k na den 19                   | .09.201   | 11 - Pon                      | dělí                               |                                   |          | Po         | Út          | St         | Čt                      | Pá          | So | Ne       |
| 2                          | TUBIC                         | ואסי      | Polévka<br>rajská o<br>plody. | z vaječné jíšky<br>omáčka, rýže du | r, masové koul<br>ušená, čaj lesr | e,<br>ní |            |             |            | 1                       | 2           | 3  | 4        |
| n                          | elze                          | 0 ks      | 20.0 Kč                       | Oběd 2                             | česnekovi                         |          | 5          | 6           | 7          | 8                       | 9           | 10 | 11       |
|                            |                               |           | kuskus<br>čaj lesr            | s pórkem a žar<br>í plody,         | n, česnekovy<br>mpiony, červ.ře   | epa,     | 12         | 13          | 14         | 15                      | 16          | 17 | 18       |
| i) Na vybra<br>ásledujícíh | aný den je v jíde<br>o jídla! | elníčku z | adáno 2 jí                    | del. 🚺 Uvedené o                   | eny platí pro obje                | dnání    | 19         | 20          | 21         | 22                      | 23          | 24 | 25       |
|                            |                               |           |                               |                                    |                                   |          | 26         | 27          | 28         | 29                      | 30          |    |          |

- 4. V horní nabídce si můžete přepnout zobrazení z **denního** na **měsíční**. Položka **Objednávky** představuje jakousi historii objednaných jídel.
- 5. Nastavení zde si můžete změnit svoje Heslo. V případě zapomenutí hesla nebo třeba vyzrazení hesla cizí osobě kontaktujte školu, vygenerujeme Vám nové přístupové heslo, které si po přihlášení budete opět moct změnit.

- **6.** Nápověda originální nápověda vytvořená tvůrci aplikace. Informace zobrazení informací o školní jídelně.
- Odhlásit pro úspěšné odhlášení je třeba zavřít všechna okna internetového prohlížeče, to znamená úplně zavřít internetový prohlížeč.

8. Ikona nabízí možnost vytisknout aktuálně zobrazenou stránku.

- Objednávání / volba obědu objednávat obědy je možné pouze na následující týden, a to nejpozději do středy do 14 hodin. Vždy je automaticky zvolena možnost Oběd 1. Chcete-li objednat Oběd 2, musíte nejdříve zrušit Oběd 1 a potom objednat Oběd 2.
- 10. Odhlášení obědu pro odhlášení po internetu platí, že je možné oběd odhlásit nejpozději do 7:00 hodin ráno téhož dne. Telefonicky nebo osobně lze odhlásit oběd nejpozději do 10 hodin předchozího dne. Například, pokud chcete odhlásit oběd na středu, telefonicky ho můžete odhlásit nejpozději v úterý do 10 hodin ráno, po internetu stačí oběd odhlásit do 7:00 hod. ve středu ráno. To přináší značnou výhodu rodičům, kteří využívají elektronických služeb nově nabízených školou.
- 11. Kontrolování zvoleného obědu zvolený oběd je zvýrazněn žlutě.
- 12. Žádáme rodiče zejména malých dětí, aby svým dětem doma pomohli vybrat a objednat požadovaný oběd. Vychovatelky již nadále tuto činnost vykonávat nebudou. S tímto by také měly odpadnout problémy se špatně zvoleným obědem, které se v minulosti objevily právě u malých dětí. Děkujeme za pochopení.